#### Completing Registration (Non-US Citizen)

- 1. Click Register Now found in the received invitation email.
- 2. Review the Welcome Landing Page content and click Continue with Registration.

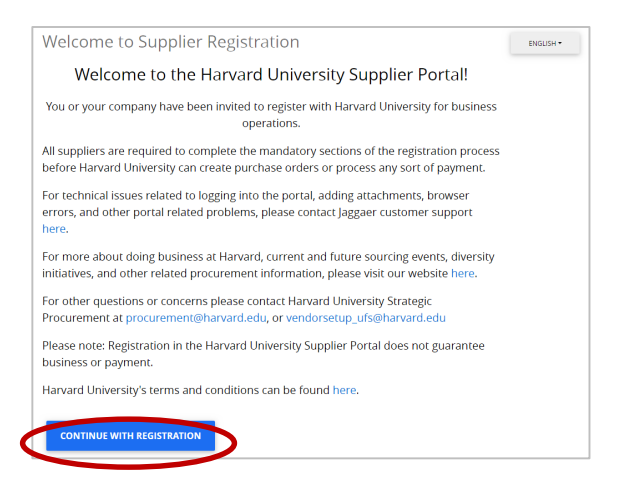

 Complete the required information to create a Jaggaer Supplier Network account, including First Name, Last Name, Phone Number, Email, Password, and Account Recovery Question. Then click Create Account.

| First Name *                                     | Last Name *        | Title            |   |
|--------------------------------------------------|--------------------|------------------|---|
| Phone Number *                                   | ext.               |                  |   |
| international phone numbers                      | must begin with +  |                  |   |
| Preferred Time Zone *<br>EDT/EST - Eastern Stand | ard Time (US/Easte | rn)              | • |
| Your Login                                       |                    |                  |   |
| HarvardUniversityTest+J                          | ZD@gmail. Con      | firm Email *     |   |
|                                                  | Re-I               | Enter Password * | • |
| Password *                                       |                    |                  | - |
| Password *                                       |                    |                  |   |
| Password *                                       |                    | 20012            |   |

4. Complete the (5) section questionnaire including Company Overview, Addresses, Contacts, Tax Information, and Accounts Payable.

| John Z Doe                                                                   |   | Welcome to Supplier Registration ?                                                                                                    |  |
|------------------------------------------------------------------------------|---|----------------------------------------------------------------------------------------------------|--|
| Registration In Progress for:<br>Harvard University<br>O of 5 Steps Complete |   | Welcome to the Harvard University Supplier Portal!                                                                                                    |  |
| Welcome                                                                      |   | All suppliers are required to complete the mandatory sections of the registration process before Harvard University can create purchase orders or process any sort of payment.                                                  |  |
| Company Overview                                                             | 1 | For technical issues related to logging into the portal, adding attachments, browser errors, and other portal related problems, please contact Jaggaer customer support here.                                                   |  |
| Addresses                                                                    | 1 | r more about doing business at Harvard, current and future sourcing events, diversity initiatives, and other related procurement information, please visit our website here.                                                    |  |
| Contacts                                                                     | ~ | or other questions or concerns please contact Harvard University Strategic Procurement at procurement@harvard.edu<br>lease note: Reolstration in the Harvard University Sucoller Portal does not ouarantee business or oavment. |  |
| Tax Information                                                              | ~ | Harvard University's terms and conditions can be found here.                                                                                                    |  |
| Accounts Payable                                                             | 1 |                                                                                                    |  |
| Certify & Submit                                                             |   | Required to Start Registration                                                                                                    |  |
|                                                                              |   | Legal Company Name * John Z Doe                                                                                                    |  |
| Registration FAQ   View History                                              |   | ★ Required to Complete Registration Next > Save Changes                                                                                                    |  |

5. In the **Company Overview**, select **Foreign Individual**. Enter a Tax ID Number, if applicable. Note: a Foreign Tax ID number can be entered later in the registration process. Enter a Harvard University ID, if applicable. Click **Next**.

| John Z Doe                                          |   | mpany Overview                                                  |         |  |
|-----------------------------------------------------|---|-----------------------------------------------------------------|---------|--|
| Registration In Progress for:<br>Harvard University |   | Legal Structure * 🔟 Foreign individual 🔻                        |         |  |
| 1 of 6 Steps Complete                               |   | Tax ID Number If applicable                                     |         |  |
| Welcome                                             |   | Additional Quartions                                            |         |  |
| Company Overview                                    | 1 | HUD                                                             |         |  |
| Addresses                                           | ~ | if applicable                                                   |         |  |
| Contacts                                            | ~ |                                                                 |         |  |
| Tax Information                                     | ~ |                                                                 |         |  |
| Accounts Payable                                    | ~ |                                                                 |         |  |
| VISA                                                | ~ |                                                                 |         |  |
| Certify & Submit                                    |   |                                                                 |         |  |
|                                                     |   |                                                                 |         |  |
| Registration FAQ   View History                     |   | ★ Required to Complete Registration Complete Registration See 0 | Changes |  |

 In the Addresses Section, click Add Address, and complete the required information in the address entry window. Enter a name for your address (e.g. Home, Apartment) and select the applicable options. Takes Orders - Your Tax Reporting Location. Receives Payment – Your preferred location for receiving payment.

buyepa

| Add Address                                                       | ×                               |
|-------------------------------------------------------------------|---------------------------------|
| Basic Information (Step 1 of 3)                                   | ?                               |
| What would you like to label this address? *                      |                                 |
| Home                                                              |                                 |
| Example: Headquarters, Houston Office                             |                                 |
| Which of the following business activities take place at this add | ress? (select all that apply) * |
| Takes Orders (fulfillment)                                        |                                 |
|                                                                   |                                 |

7. In the Addresses Section, click Add Address, and complete the required information in the address entry window. Enter a name for your address (e.g. Home, Apartment) and select the applicable options. Takes Orders - Your Tax Reporting Location. Receives Payment – Your preferred location for receiving payment. Please note, if you have separate addresses for each, select each option separately and the entry process will allow you to enter separate address information.

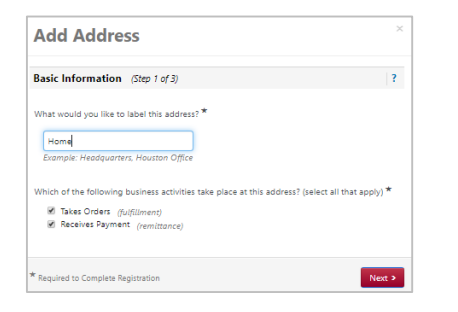

 Enter in the required information including, preference for receiving communications (email), Email Address, Country, Address Line 1, City/Town, State/Province, and Postal Code.

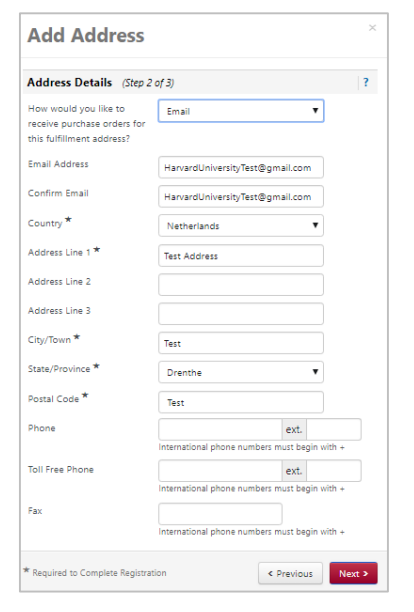

9. Add your contact information, including, Contact Label (Self), First Name, Last Name, Email and Phone. Click "Save Changes"

| Contact Label *                                                         | Şelf                       |                       |
|-------------------------------------------------------------------------|----------------------------|-----------------------|
| Which of the following<br>business activities apply to<br>this contact? | Remittance                 |                       |
| First Name *                                                            | John Z                     |                       |
| Last Name *                                                             | Doe                        |                       |
| Position Title                                                          |                            |                       |
| Email *                                                                 | HarvardUniversityTest@     | Pgmail.com            |
| Phone *                                                                 | +1 212-555-1234            | ext.                  |
|                                                                         | International phone numb   | ers must begin with + |
| Toll Free Phone                                                         |                            | ext.                  |
|                                                                         | International phone number | ers must begin with + |
| Fax                                                                     |                            | ext.                  |
|                                                                         | International phone numb   | ers must begin with + |
|                                                                         | No. No.                    |                       |

10. In the **Tax Information** section, click **Add Tax Document** and select the appropriate Tax Document (e.g. W-8BEN, 8233). You will be required to name the document, select the tax document year, and upload a signed copy of your tax certificate.

| Add Tax Doc                  | ument                       |                    |
|------------------------------|-----------------------------|--------------------|
| Tax Type *                   | 8233                        |                    |
| Tax Document Name *          | Example                     |                    |
| Tax Document Year            | 2019                        | T                  |
| Tax Documentation *          | Select file                 | Done 🕑             |
|                              | 85341.png                   | ± 100% ×           |
|                              | L Download Pre-populated Ta | ax Document        |
|                              |                             |                    |
| * Required to Complete Regis | tration                     | Save Changes Close |

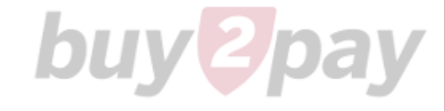

11. Add a Foreign Tax ID, if applicable. Click "Next".

| John Z Doe                                                 |   | Tax Information                                                                                 |          |                   |                   |                    |  |
|------------------------------------------------------------|---|-------------------------------------------------------------------------------------------------|----------|-------------------|-------------------|--------------------|--|
| Registration <b>In Progress</b> for:<br>Harvard University |   | Tax information is used for payment and the tax document should be uploaded using a PDF format. |          |                   |                   |                    |  |
| 4 of 6 Steps Complete                                      |   |                                                                                                 |          |                   |                   |                    |  |
| Welcome                                                    |   | Tax Document Name ♥                                                                             | Tax Type | Tax Document Year | Tax Documentation |                    |  |
| welcome                                                    |   | Example                                                                                         | 8233     | 2019              | Ł View Document   | Edit 💌             |  |
| Company Overview                                           | 1 | Add Tax Document 🔻                                                                              |          |                   |                   |                    |  |
| Addresses                                                  | 1 |                                                                                                 |          |                   |                   |                    |  |
| Contacts                                                   | 1 | Additional Questions                                                                            |          |                   |                   |                    |  |
| Tax Information                                            | 1 | Foreign Tax Identification Number                                                               |          |                   |                   |                    |  |
| Accounts Payable                                           | 1 | if applicable                                                                                   |          |                   |                   |                    |  |
| VISA                                                       | 1 |                                                                                                 |          |                   |                   |                    |  |
| Certify & Submit                                           |   |                                                                                                 |          |                   |                   |                    |  |
|                                                            |   |                                                                                                 |          |                   |                   |                    |  |
| Registration FAQ   View History                            |   |                                                                                                 |          |                   |                   |                    |  |
| -                                                          |   |                                                                                                 |          |                   | s Previous        | Next 2 Save Change |  |

12. In the **Accounts Payable** Section, Select your preferred payment method. Click "Next" Note: Additional payments methods may be added in future Supplier Portal enhancements.

| lohn Z Doe                                         |   | Accounts Payable                     |                   |
|----------------------------------------------------|---|--------------------------------------|-------------------|
| Registration In Progress for<br>Harvard University |   | What payment method do you prefer? * |                   |
| 4 of 6 Steps Complete                              |   | Paper Check via Mail                 |                   |
| Welcome                                            |   |                                      |                   |
| Company Overview                                   | 1 |                                      |                   |
| Addresses                                          | 1 |                                      |                   |
| Contacts                                           |   |                                      |                   |
| Tax Information                                    |   |                                      |                   |
| Accounts Payable                                   | ~ |                                      |                   |
| VISA                                               | ~ |                                      |                   |
| Certify & Submit                                   |   |                                      |                   |
|                                                    |   |                                      |                   |
| legistration FAQ   View History                    |   |                                      |                   |
|                                                    |   | ★ Required to Complete Registration  | < Previous Next > |

13. In the **Visa** Section, complete the required questions including, Visa Type, Country Issuing Passport, Date of Birth, Visa Sponsored by Harvard. If you have already completed a GLACIER account registration, check the confirming boxes to unlock the GLACIER upload section. Please note, leaving this unchecked will mark your registration for an automated GLACIER account set up. An email notification will be sent, from GLACIER, after you have submitted your Supplier Portal registration

| John Z Doe                                          | VISA                                                      |
|-----------------------------------------------------|-----------------------------------------------------------|
| Registration In Progress for:<br>Harvard University |                                                           |
| 5 of 6 Steps Complete                               | Visa type *                                               |
| Welcome                                             | T                                                         |
| Company Overview                                    |                                                           |
| Addresses                                           | Country Issuing Passport                                  |
| Contacts                                            |                                                           |
| Tax Information                                     | Date of Birth                                             |
| Accounts Payable                                    |                                                           |
| VISA                                                | mm/dd/yyyy                                                |
| Certify & Submit                                    | Visa Sponsored By Harvard?                                |
|                                                     | τ                                                         |
| Registration FAQ   View History                     | Click here if you have completed the GLACIER Registration |
|                                                     | * Required to Complete Registration Save Changes          |

- 14. In the **Tax Information** section, click **Add Tax Document** and select the appropriate Tax Document (e.g. W-8BEN, 8233). You will be required to name the document, select the tax document year, and upload a signed copy of your tax certificate.
- 15. In the **Certify & Submit** section, complete the required fields including, Preparer's Name, Preparer's Email Address, and the certification statement. Click "Submit"

| John Z Doe                                          |   | Certify & Submit           |                                   |
|-----------------------------------------------------|---|----------------------------|-----------------------------------|
| Registration In Progress for:<br>Harvard University |   | Preparer's Name *          | John Z Doe                        |
| 6 of 6 Steps Complete                               |   | Preparer's Email Address * | HarvardUniversityTest+JZD@gmail.c |
| Welcome                                             |   | Today's Date               | 5/6/2019                          |
| Company Overview                                    |   | Certification *            |                                   |
| Addresses                                           | 1 |                            |                                   |
| Contacts                                            |   |                            |                                   |
| Tax Information                                     | 1 |                            |                                   |
| Accounts Payable                                    | 1 |                            |                                   |
| VISA                                                | 1 |                            |                                   |
| Certify & Submit                                    |   |                            |                                   |
|                                                     |   |                            |                                   |
| gistration FAQ   View History                       |   | ★ Required to Complete Re  | gitration Submit                  |

buy y pay

16. You will receive the following email confirmation upon completion of your initial Supplier Portal Registration. Please keep this email for your records, as you will need to use the link to upload any relevant GLACIER documentation.

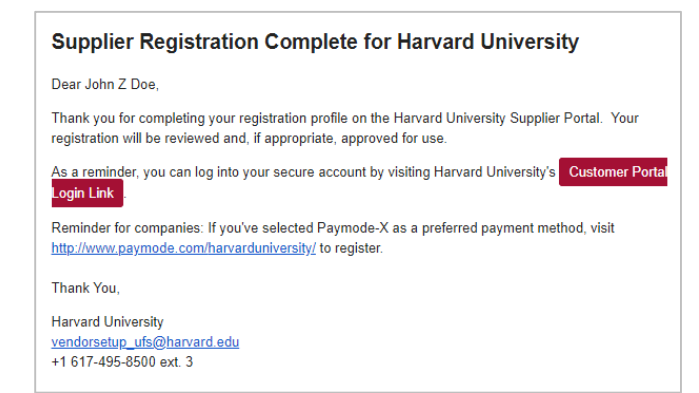

#### Completing GLACIER (Non-US Citizen)

 A GLACIER email notification will be generated based on your responses to the VISA section of the Supplier Portal registration. If applicablean email will be generated from GLACIER

For more information on Glacier, visit <u>https://nratax.oc.finance.harvard.edu/Glacier</u>.

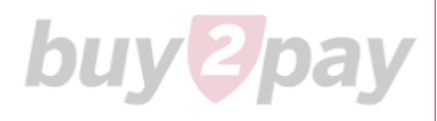

#### Uploading GLACIER Documentation (Non-US Citizen)

1. Find your "Supplier Registration Complete" email notification or navigate to https://solutions.sciquest.com/apps/Router/SupplierLogin?CustOrg=HarvardFullSuite

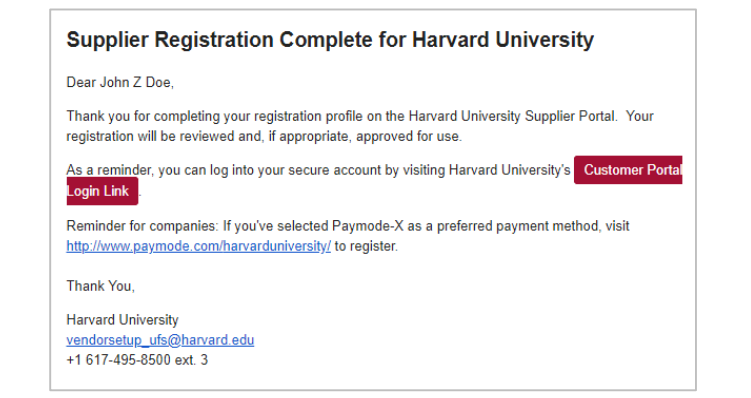

 Once you've logged in using your original email address and password for the Jaggaer Supplier Network, navigate to the Visa Section of your registration by clicking Registration and Manage Registration. Click the Visa section and check the box for "Click here if you have completed the GLACIER Registration".

| John Z Doe                                       | VISA                                                      |
|--------------------------------------------------|-----------------------------------------------------------|
| Registration Complete for:<br>Harvard University |                                                           |
| Welcome                                          | Via type *                                                |
| Company Overview Addresses                       | Country listuing Passport                                 |
| Contacts                                         |                                                           |
| Tax Information                                  |                                                           |
| Accounts Payable                                 | Jate of birth                                             |
| VISA                                             | mm;/dd/yyy                                                |
| Registration FAQ   View History                  | Visa Sponsored By Harvard?                                |
| <                                                | Click here if you have completed the GLACIER Registration |
|                                                  | * Required to Complete Registration Save Changes          |

3. Complete the relevant information in the GLACIER section, including, Visa Start Date, Visa End Date, and Visa Sticker/Stamp (attachment). Additionally, a GLACIER Support Documentation Section has been provided to upload corresponding documents. Please note, all attachments are NOT required. If you cannot locate, the appropriate file attachment option, please use GLACIER Summary and Forms or Other Immigration Documents. Click "Save". Your GLACIER information will be securely stored and transmitted to the Harvard Vendor Setup team for review and processing.

| SI ACIER INFORMATION                                          |                                      |
|---------------------------------------------------------------|--------------------------------------|
|                                                               |                                      |
| Please enter your immigration document start date             |                                      |
| Visa Start Date                                               |                                      |
|                                                               |                                      |
| mm/dd/yyyy                                                    |                                      |
| Please enter your immigration document end date.              |                                      |
| Visa End Date                                                 |                                      |
| m                                                             |                                      |
| mm/dd/yyyy                                                    |                                      |
| Visa Sticker/Stamp (In Passport)                              |                                      |
| Select file                                                   |                                      |
|                                                               |                                      |
|                                                               |                                      |
| Jsing the guidelines found in the Glacier Tax Summary Report. | provide the appropriate forms below. |
|                                                               |                                      |
| GLACIER Summary and Forms                                     |                                      |
| Select file                                                   |                                      |
|                                                               |                                      |
| Form DS-2019                                                  |                                      |
| Select file                                                   |                                      |
|                                                               |                                      |
| Form I-20                                                     |                                      |
| Select file                                                   |                                      |
|                                                               |                                      |
| Form I-94                                                     |                                      |
| • <b>.</b>                                                    |                                      |
| ★ Required to Complete Registration                           | Save Changes                         |

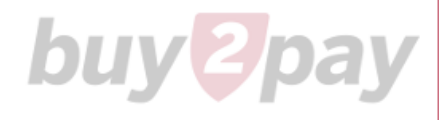